# Получи Bibblix

# 1. Получи библиотечную карту

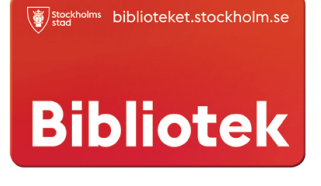

Библиотечную карту можно бесплатно получить в библиотеке. Имея библиотечную карту, можно читать пять книг в неделю в приложении Bibblix.

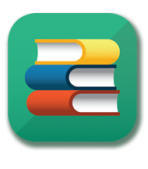

### 2. Загрузи Bibblix

Приложение Bibblix можно загрузить и использовать бесплатно. Оно доступно для загрузки в App Store и Google Play. Bibblix работает и на планшетах, и на мобильных телефонах.

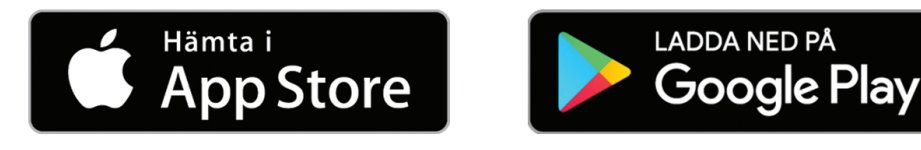

# 3. Создай профиль пользователя в Bibblix

Открой приложение Bibblix и нажми на икону профиля в правом верхнем углу. Тогда можно ввести имя пользователя.

Нажми на зеленую кнопку, чтобы привязать библиотечную карту к профилю.

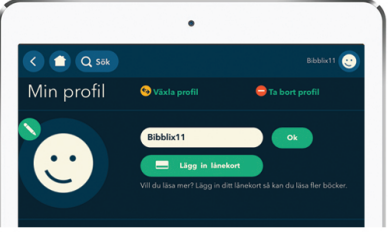

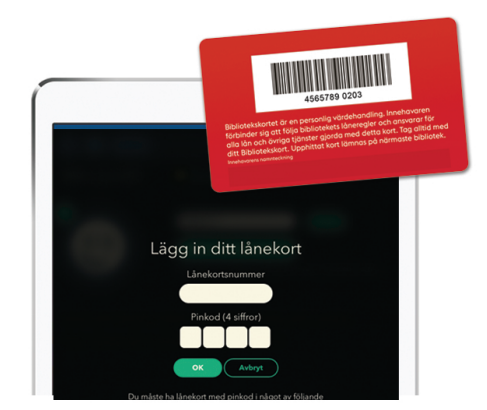

Введи номер, указанный на оборотной стороне библиотечной карты, и четырёхзначный ПИН-код карты. Затем нажми на зеленую кнопку.

#### 4. Скачай Bluefire Reader

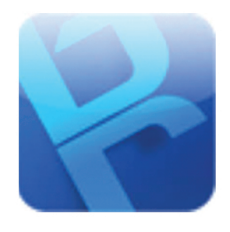

К сожалению, не все книги могут быть показаны в Bibblix – некоторые книги можно читать только в приложении Bluefire Reader. Оно тоже бесплатно.

## 5. Создай Adobe ID

Эти книги защищены от копирования. Для того, чтобы их читать, необходим логин (Adobe ID), позволяющий разблокировать книгу. Для этого нужно выйти на сайт www.adobe.com, выбрать «Login in», а затем «Get Adobe ID».

Если тебе еще не исполнилось 13 лет, то тебе понадобится помощь родителя или другого взрослого.

#### 6. Авторизуйся

Открой приложение Bluefire Reader и введи свой логин (Adobe ID). Теперь можно вернуться в приложение Bibblix начать читать книги.

| Authorize this device<br>read Adobe DRM-pro<br>sync your last page re | with an Adobe ID to<br>otected eBooks and<br>ad between devices. |
|-----------------------------------------------------------------------|------------------------------------------------------------------|
| Create a free                                                         | e Adobe ID                                                       |
| Adobe ID                                                              |                                                                  |
| Password                                                              |                                                                  |
| By authorizing this of<br>your acceptance of                          | device you confirm<br>our Privacy Policy.                        |
| Not Now                                                               | Authorize                                                        |
| Forgot Password?                                                      | Privacy Policy                                                   |
|                                                                       |                                                                  |

| F.A. Adobe ID                                               |                          |                              |        |  |
|-------------------------------------------------------------|--------------------------|------------------------------|--------|--|
| Registrera                                                  |                          |                              |        |  |
| Förnamn                                                     | Elternamo                |                              |        |  |
| E-postadress                                                |                          |                              |        |  |
| Lösenord                                                    |                          |                              |        |  |
| Sverige                                                     |                          |                              | ~      |  |
| Födelsedatum                                                | 30                       | efőr behöver v               | i.det? |  |
| Dag v Månad                                                 | ~                        | Ar                           | ~      |  |
| Jag är inte                                                 | en robot                 | CAPTONA<br>Into Viber        |        |  |
| Registers<br>Har du redan ett Adobe 10° Lo                  | en robot                 | CAPTONA<br>nes: Viber        |        |  |
| Registers<br>Nor du redan ett. Addoie 107 Lo                | en robot en robot        | CATOM<br>CATOM<br>New Viller |        |  |
| agg ár Inte<br>Registrus<br>Nar du redan ett. Adoles 107 La | en robot<br>un<br>gga in |                              |        |  |